# 伝送請求 API ライブラリ 導入マニュアル

## 第1.4版

| 1. | 動作環境       | . 1 |
|----|------------|-----|
| 2. | インストール手順   | . 2 |
| 3. | アンインストール手順 | . 8 |

#### 1. 動作環境

伝送請求 API ライブラリの動作環境は、電子請求受付システムの動作環境に準じます。 最新の動作環境は、以下の手順で確認することができます。

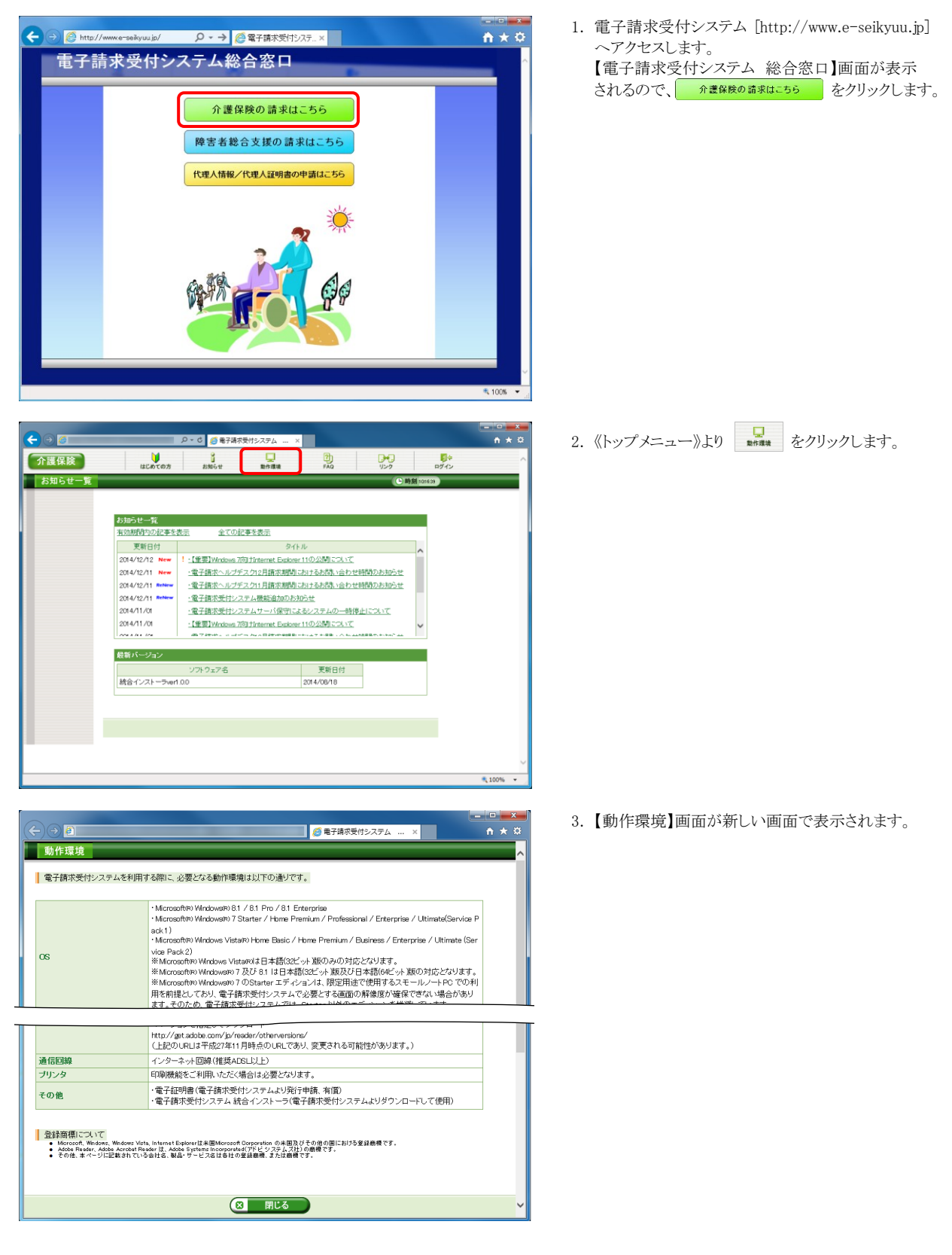

### 2. インストール手順

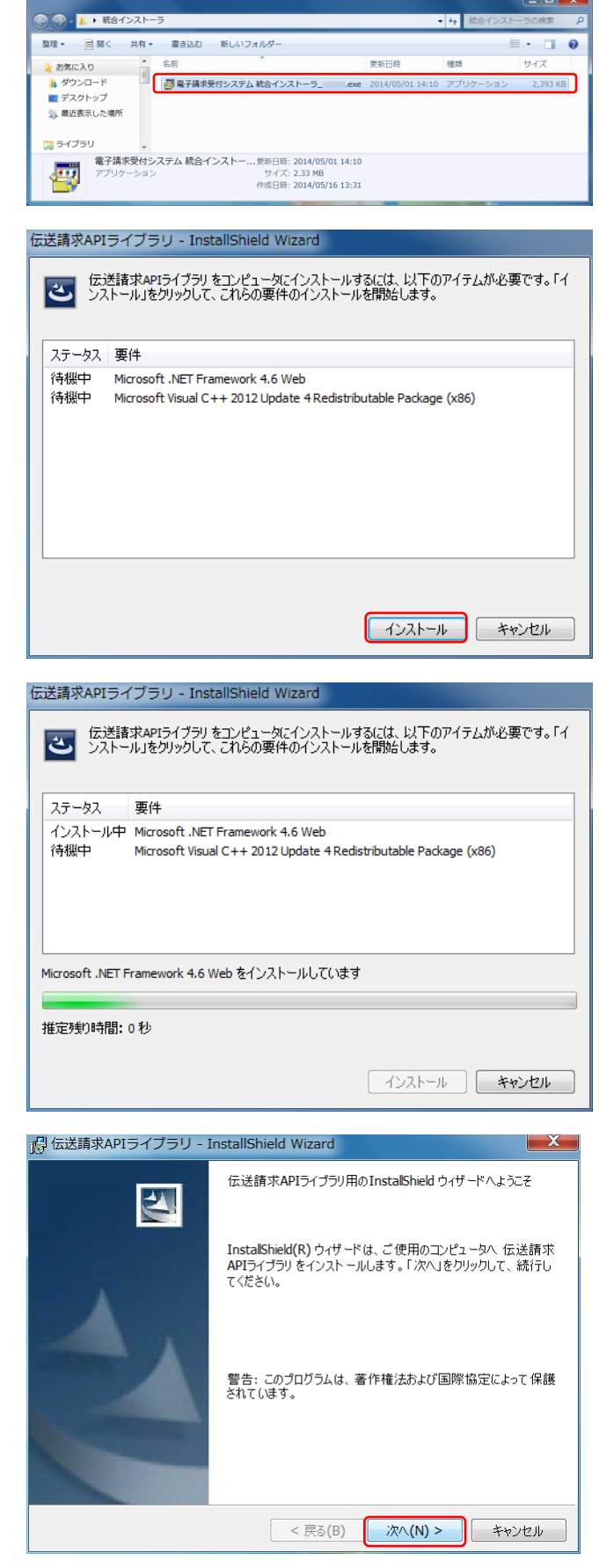

- 電子請求受付システム 統合インストーラをダブルクリッ クして実行します。
- 伝送請求 API ライブラリのインストールウィザードが表示 されるので、[インストール]ボタンをクリックしてください。
  - ※ 必要なソフトウェアがすべてインストールされて いる場合、この画面は表示されないため、 [手順 4.]に進んでください。
  - ※ 必要なソフトウェアが一部インストールされて いる場合、インストール対象が画面イメージと 異なることがあります。

3. インストール処理が完了するまでお待ちください。

4. 画面のガイドに従ってインストールを行ってください。

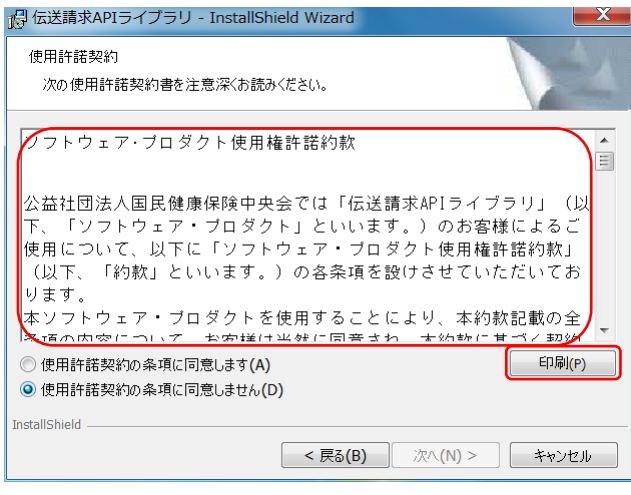

🖓 伝送請求APIライブラリ - InstallShield Wizard Х 使田許諾契約 次の使用許諾契約書を注意深くお読みください。 2 本約款は許諾ブログラムの使用許諾についての証明ですので、甲 🔺 はこれを保管しなければなりません。 ソフトウェア・ブロダクト使用権許諾約款発行元: 〒100-0014 東京都千代田区永田町1-11-35全国町村会館内 公益社団法人 国民健康保険中央会 Ξ ED刷(P) ●使用許諾契約の条項に同意します(A) ○使用許諾契約の条項に同意しません(D) InstallShield < 戻る(B) 次へ**(N) >** キャンセル

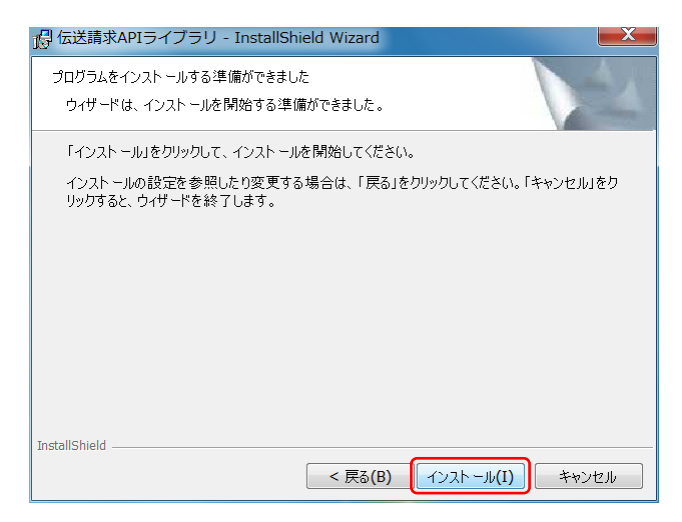

5. 使用許諾契約条項が表示されます。

使用許諾契約条項を確認の上、「使用許諾契約の条項に同意します」を選択し、「次へ」ボタンをクリックしてください。

7. [インストール]ボタンをクリックしてください。

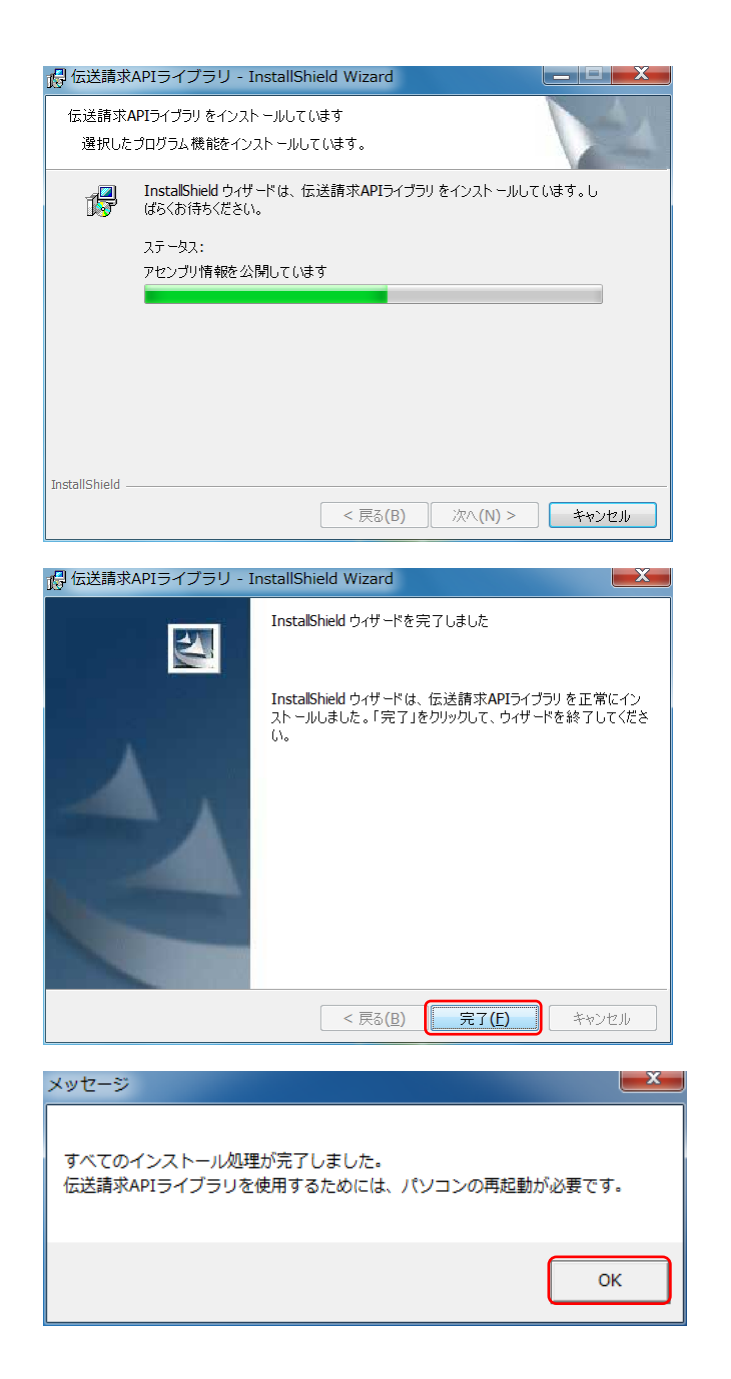

8. インストール処理が完了するまでお待ちください。

9. [完了]ボタンをクリックしてください。

10.[OK]ボタンをクリックし、パソコンを再起動してください。

※「伝送請求 APIライブラリを使用するためには、 パソコンの再起動が必要です。」 のメッセージが表示されない場合、 パソコンの再起動は不要です。

|                                   | インストール処理が途中でエラーになった場合について                                                                                                    |
|-----------------------------------|----------------------------------------------------------------------------------------------------|
| 1                                 | インターネット接続がされていない                                                                                                    |
| 電                                 | 子請求受付システム 統合インストーラの処理において、以下のメッセージが表示された場合、インタ                                                                                                    |
| ネッ                                | ト接続がされていない可能性があります。                                                                                                    |
|                                   | 週 伝送請求APIライブラリ のInstaller 情報                                                                                                    |
|                                   | インストール要件 Microsoft Visual C++ 2012<br>Redistributable Package (x86), 110, 61030 のフ<br>テイルが見つかけませんでした。インストールを中断します。<br>ダウンロードに失敗したか、キャンセルされた可能性が                                                                                                    |
|                                   | ОК                                                                                                    |
| 電                                 | 子請求受付システム 統合インストーラでは一部のソフトウェアをインターネットから取得しインス                                                                                                    |
| トーノ                               | ルを行うため、インターネット接続が必要となります。                                                                                                    |
| イ                                 | ンターネットへの接続確認後、電子請求受付システム 統合インストーラを実行してください。                                                                                                    |
|                                   |                                                                                                    |
| . ウ                               | 7イルス対策ソフトの機能により処理が中断されている                                                                                                    |
| 2-1                               | ご使用のウイルス対策ソフトがウイルスバスター®の以下のエディションである場合                                                                                                    |
| Γ                                 | ウイルスバスター コーポレートエディション                                                                                                    |
|                                   | D = D = D = D = D = D = D = D = D = D =                                                                                                    |
| L                                 |                                                                                                    |
|                                   | ウイルスバスター®の設定画面より、[挙動監視]機能の設定状態を確認してください。                                                                                                    |
|                                   | [挙動監視]機能が有効にされていた場合は、一時的に無効に変更してください。                                                                                                    |
|                                   | 設定の変更後、電子請求受付システム 統合インストーラを実行してください。                                                                                                    |
|                                   | インストールの完了後、[挙動監視]機能を有効にしてください。                                                                                                    |
|                                   |                                                                                                    |
| 2-2                               | ウイルスバスターの以外のウイルス対策ソフトを使用している現合                                                                                                    |
|                                   | ソコルハウハクニ WKTWソコルヘ刈取ノノトを使用している笏百                                                                                                    |
|                                   | 「コンピュータを監視し、不正な変更が行われないよう保護する」等の機能が存在する場合、                                                                                                    |
|                                   | 「コンピュータを監視し、不正な変更が行われないよう保護する」等の機能が存在する場合、<br>該当機能を一時的に無効に変更してください。                                                                                                    |
|                                   | 「コンピュータを監視し、不正な変更が行われないよう保護する」等の機能が存在する場合、<br>該当機能を一時的に無効に変更してください。<br>設定の変更後、電子請求受付システム 統合インストーラを実行してください。                                                                                                    |
|                                   | 「コンピュータを監視し、不正な変更が行われないよう保護する」等の機能が存在する場合、<br>該当機能を一時的に無効に変更してください。<br>設定の変更後、電子請求受付システム 統合インストーラを実行してください。<br>インストールの完了後、該当機能を有効にしてください。                                                                                                    |
|                                   | 「コンピュータを監視し、不正な変更が行われないよう保護する」等の機能が存在する場合、<br>該当機能を一時的に無効に変更してください。<br>設定の変更後、電子請求受付システム 統合インストーラを実行してください。<br>インストールの完了後、該当機能を有効にしてください。                                                                                                    |
| 2-3                               | 「コンピュータを監視し、不正な変更が行われないよう保護する」等の機能が存在する場合、<br>該当機能を一時的に無効に変更してください。<br>設定の変更後、電子請求受付システム 統合インストーラを実行してください。<br>インストールの完了後、該当機能を有効にしてください。<br>2-1.2-2 の対策を行ってもインストーラの処理が中断される場合。                                                                                                    |
| 2-3                               | 「コンピュータを監視し、不正な変更が行われないよう保護する」等の機能が存在する場合、<br>該当機能を一時的に無効に変更してください。<br>設定の変更後、電子請求受付システム 統合インストーラを実行してください。<br>インストールの完了後、該当機能を有効にしてください。<br>2-1,2-2 の対策を行ってもインストーラの処理が中断される場合、<br>または以下のメッセージが表示される場合                                                                                                    |
| 2-3                               | 「コンピュータを監視し、不正な変更が行われないよう保護する」等の機能が存在する場合、<br>該当機能を一時的に無効に変更してください。<br>設定の変更後、電子請求受付システム 統合インストーラを実行してください。<br>インストールの完了後、該当機能を有効にしてください。<br>2-1,2-2の対策を行ってもインストーラの処理が中断される場合、<br>または以下のメッセージが表示される場合                                                                                                    |
| 2-3                               | 「コンピュータを監視し、不正な変更が行われないよう保護する」等の機能が存在する場合、<br>該当機能を一時的に無効に変更してください。<br>設定の変更後、電子請求受付システム 統合インストーラを実行してください。<br>インストールの完了後、該当機能を有効にしてください。<br>2-1,2-2 の対策を行ってもインストーラの処理が中断される場合、<br>または以下のメッセージが表示される場合                                                                                                    |
| 2-3                               | 「コンピュータを監視し、不正な変更が行われないよう保護する」等の機能が存在する場合、<br>該当機能を一時的に無効に変更してください。<br>設定の変更後、電子請求受付システム 統合インストーラを実行してください。<br>インストールの完了後、該当機能を有効にしてください。<br>2・1,2・2 の対策を行ってもインストーラの処理が中断される場合、<br>または以下のメッセージが表示される場合                                                                                                    |
| 2-3                               | 「コンピュータを監視し、不正な変更が行われないよう保護する」等の機能が存在する場合、<br>該当機能を一時的に無効に変更してください。<br>設定の変更後、電子請求受付システム 統合インストーラを実行してください。<br>インストールの完了後、該当機能を有効にしてください。<br>2-1,2-2 の対策を行ってもインストーラの処理が中断される場合、<br>または以下のメッセージが表示される場合                                                                                                    |
| 2-3                               | 「コンピュータを監視し、不正な変更が行われないよう保護する」等の機能が存在する場合、<br>該当機能を一時的に無効に変更してください。<br>設定の変更後、電子請求受付システム 統合インストーラを実行してください。<br>インストールの完了後、該当機能を有効にしてください。<br>2-1,2-2の対策を行ってもインストーラの処理が中断される場合、<br>または以下のメッセージが表示される場合                                                                                                    |
| -3                                | 「コンピュータを監視し、不正な変更が行われないよう保護する」等の機能が存在する場合、<br>該当機能を一時的に無効に変更してください。<br>設定の変更後、電子請求受付システム 統合インストーラを実行してください。<br>インストールの完了後、該当機能を有効にしてください。<br>2・1,2・2 の対策を行ってもインストーラの処理が中断される場合、<br>または以下のメッセージが表示される場合                                                                                                    |
| 2-3                               | 「コンピュータを監視し、不正な変更が行われないよう保護する」等の機能が存在する場合、<br>該当機能を一時的に無効に変更してください。<br>設定の変更後、電子請求受付システム 統合インストーラを実行してください。<br>インストールの完了後、該当機能を有効にしてください。<br>2・1,2・2 の対策を行ってもインストーラの処理が中断される場合、<br>または以下のメッセージが表示される場合                                                                                                    |
| <b>兴</b> 3                        | 「コンピュータを監視し、不正な変更が行われないよう保護する」等の機能が存在する場合、<br>該当機能を一時的に無効に変更してください。<br>設定の変更後、電子請求受付システム 統合インストーラを実行してください。<br>インストールの完了後、該当機能を有効にしてください。<br>2・1,2・2 の対策を行ってもインストーラの処理が中断される場合、<br>または以下のメッセージが表示される場合                                                                                                    |
| <del>了</del> 3                    | 「コンピュータを監視し、不正な変更が行われないよう保護する」等の機能が存在する場合、<br>該当機能を一時的に無効に変更してください。<br>設定の変更後、電子請求受付システム 統合インストーラを実行してください。<br>インストールの完了後、該当機能を有効にしてください。<br>2-1,2-2 の対策を行ってもインストーラの処理が中断される場合、<br>または以下のメッセージが表示される場合<br><sup>15-19</sup> <sup>1003</sup><br><sup>15-19</sup> <sup>1003</sup><br><sup>15-19</sup> <sup>1003</sup><br><sup>15-19</sup> <sup>1003</sup><br><sup>15-19</sup> <sup>1004</sup><br><sup>15-19</sup> <sup>1005</sup><br><sup>15-19</sup> <sup>1005</sup> |
| <del>:</del> 3                    | <ul> <li>「コンピュータを監視し、不正な変更が行われないよう保護する」等の機能が存在する場合、該当機能を一時的に無効に変更してください。</li> <li>設定の変更後、電子請求受付システム 統合インストーラを実行してください。</li> <li>インストールの完了後、該当機能を有効にしてください。</li> <li>2・1,2・2 の対策を行ってもインストーラの処理が中断される場合、</li> <li>または以下のメッセージが表示される場合</li> <li>エラーが発生したため処理終TUFT.<br/>インクーネットに継続TUFT.<br/>インクーネットに継続TUFT.<br/>インクーネットに継続TUFT.<br/>インクーネットに継続TUFT.<br/>インクーネットに継続TUFT.<br/>インクーネットに継続TUFT.<br/>インクーネットに継続TUFT.<br/>インクーネットに継続TUFT.<br/>インクーネットに継続TUFT.</li> <li>下のいずれかの対策を実施してください。</li> <li>対策 1<br/>ウイルス対策ソフトを一時的に無効化してください。</li> <li>設定の変更後、電子請求受付システム 統合インストーラを実行してください。</li> </ul>                                                                                                    |
| :-3<br>以 <sup>-</sup>             | 「コンピュータを監視し、不正な変更が行われないよう保護する」等の機能が存在する場合、<br>該当機能を一時的に無効に変更してください。<br>設定の変更後、電子請求受付システム 統合インストーラを実行してください。<br>インストールの完了後、該当機能を有効にしてください。<br>2-1,2-2 の対策を行ってもインストーラの処理が中断される場合、<br>または以下のメッセージが表示される場合<br>***********************************                                                                                                    |
| <del>2-</del> 3<br>以 <sup>-</sup> | 「コンピュータを監視し、不正な変更が行われないよう保護する」等の機能が存在する場合、<br>該当機能を一時的に無効に変更してください。<br>設定の変更後、電子請求受付システム 統合インストーラを実行してください。<br>インストールの完了後、該当機能を有効にしてください。<br>2-1,2-2 の対策を行ってもインストーラの処理が中断される場合、<br>または以下のメッセージが表示される場合<br>2-1,2-2 の対策を行ってもくたされる場合<br>または以下のメッセージが表示される場合<br>アラーザ弾ビルEXAMPTERTING<br>(2-4)のに制度での可能してください。<br>用意味いても制度での可能のでの対策を実施してください。<br>対策 1<br>ウイルス対策ソフトを一時的に無効化してください。<br>設定の変更後、電子請求受付システム 統合インストーラを実行してください。<br>インストールの完了後、ウイルス対策ソフトを有効にしてください。                                                                                                    |
| <b>:-3</b><br>以 <sup>-</sup>      | <ul> <li>「コンピュータを監視し、不正な変更が行われないよう保護する」等の機能が存在する場合、該当機能を一時的に無効に変更してください。</li> <li>設定の変更後、電子請求受付システム 統合インストーラを実行してください。</li> <li>2・1,2・2 の対策を行ってもインストーラの処理が中断される場合、</li> <li>または以下のメッセージが表示される場合</li> <li>ブラー博生にたの変更性でします。</li> <li>・・・・・・・・・・・・・・・・・・・・・・・・・・・・・・・・・・・・</li></ul>                                                                                                    |
| 以 <sup>-</sup> 3                  | <ul> <li>「コンピュータを監視し、不正な変更が行われないよう保護する」等の機能が存在する場合、該当機能を一時的に無効に変更してください。</li> <li>設定の変更後、電子請求受付システム 統合インストーラを実行してください。</li> <li>インストールの完了後、該当機能を有効にしてください。</li> <li>2-1,2-2 の対策を行ってもインストーラの処理が中断される場合、</li> <li>または以下のメッセージが表示される場合</li> <li>すっていていていていていていていていていていていていていていていていていていてい</li></ul>                                                                                                    |
| 以 <sup>-</sup>                    | <ul> <li>「コンピュータを監視し、不正な変更が行われないよう保護する」等の機能が存在する場合、該当機能を一時的に無効に変更してください。</li> <li>設定の変更後、電子請求受付システム 統合インストーラを実行してください。</li> <li>2・1,2・2 の対策を行ってもインストーラの処理が中断される場合、</li> <li>または以下のメッセージが表示される場合</li> <li> <b>*** ***</b></li></ul>                                                                                                    |
| <b>∵3</b><br>以⁻                   | <ul> <li>「コンピュータを監視し、不正な変更が行われないよう保護する」等の機能が存在する場合、該当機能を一時的に無効に変更してください。</li> <li>設定の変更後、電子請求受付システム 統合インストーラを実行してください。</li> <li>2・1,2・2 の対策を行ってもインストーラの処理が中断される場合、</li> <li>または以下のメッセージが表示される場合</li> <li> <b>*</b> ***********************</li></ul>                                                                                                    |
| :-3<br>以 <sup>-</sup>             | <ul> <li>「コンピュータを監視し、不正な変更が行われないよう保護する」等の機能が存在する場合、該当機能を一時的に無効に変更してください。</li> <li>設定の変更後、電子請求受付システム 統合インストーラを実行してください。</li> <li>インストールの完了後、該当機能を有効にしてください。</li> <li>2-1,2-2 の対策を行ってもインストーラの処理が中断される場合、</li> <li>または以下のメッセージが表示される場合</li> <li>アンクリーンの対策を行ってもインストーラの処理が中断される場合、</li> <li>または以下のメッセージが表示される場合</li> </ul>                                                                                                    |
| <b>以</b> -                        | <ul> <li>「コンピュータを監視し、不正な変更が行われないよう保護する」等の機能が存在する場合、<br/>該当機能を一時的に無効に変更してください。</li> <li>設定の変更後、電子請求受付システム 統合インストーラを実行してください。</li> <li>2・1,2・2の対策を行ってもインストーラの処理が中断される場合、</li> <li>または以下のメッセージが表示される場合</li> <li>************************************</li></ul>                                                                                                    |

### 個別にインストールを行うソフトウエアについて

|   | 個別にインスト・                                                                                      | ールを行うソフトウエアについて                                                                                                    |
|---|-----------------------------------------------------------------------------------------------|----------------------------------------------------------------------------------------------------|
|   |                                                                                               |                                                                                                    |
| 1 | 【対象ソフトウェア】<br>(1) Microsoft .NET Framework 4.6                                                | 左記(1) (Microsoft .Net Framework 4.6) がインストールされていれい<br>い場合には、左記の【取得 URL(1)】よりインストーラを取得し、<br>ンストールを行ってください。                                                                                                    |
|   | 【取得 URL(1)】<br>https://www.microsoft.com/ja-jp/down<br>load/details.aspx?id=48130             | <ul> <li>【Microsoft .Net Framework 4.6 の確認方法】</li> <li>・対象 OS が Microsoft® Windows® 8.1 の場合</li> <li>【プログラムと機能】画面には表示されません。</li> <li>Microsoft .NET Framework 4.6 がインストールされているか</li> <li>確認する場合、[P7 Windows 8.1 の場合]を参照してください。</li> <li>・対象 OS が Microsoft® Windows® 10 の場合</li> <li>【プログラムと機能】画面には表示されませんが、</li> <li>OS に付随して Microsoft .Net Framework 4.6 がインストール</li> <li>されているため、Microsoft .Net Framework 4.6 のインストール</li> </ul> |
| 2 | 【対象ソフトウェア】<br>(2) Microsoft Visual C++ 2012<br>Redistributable(x86) 11.0.61030<br>【取得 URL(2)】 | <ul> <li>左記(2) (Microsoft Visual C++ 2012 Redistributable(x86)) がインストールされていない場合には、左記の【取得 URL(2)】よりインスーラを取得し、インストールを行ってください。</li> <li>「ダウンロード」ボタンを押下後の画面にて、</li> <li>[VSU4¥vcredist_x86.exe]を選択し「次へ」ボタンを押してください。</li> </ul>                                                                                                    |
|   | https://www.microsoft.com/ja-jp/down<br>load/details.aspx?id=30679                            | 【Microsoft Visual C++ 2012 Redistributable(x86)の確認方法】<br>下図を参考に、【プログラムと機能】画面にて一覧に表示されている<br>確認してください。                                                                                                    |

| https://www.<br>load/details.              | 「取得 URL(2)】<br>microsoft.com/ja-jp/down<br>aspx?id=30679                    | <ul> <li>ーラを取得し、インストールを行ってください。</li> <li>「ダウンロード」ボタンを押下後の画面にて、</li> <li>[VSU4¥vcredist_x86.exe]を選択し「次へ」ボタンを押してください</li> <li>【Microsoft Visual C++ 2012 Redistributable(x86)の確認方法】</li> <li>下図を参考に、【プログラムと機能】画面にて一覧に表示されているた確認してください。</li> </ul> |            |                  |             |                  |  |
|--------------------------------------------|-----------------------------------------------------------------------------|----------------------------------------------------------------------------------------------------|------------|------------------|-------------|------------------|--|
| 【プログラムと校<br>□ 707542機能<br>← → × ↑ □ > 371- | 幾能】画面 ※下図は Windo                                                            | ws 10 の画面です。                                                                                                    | 2          | v <u>v</u> $ ho$ | プログラムと機能の検索 | - 0 X            |  |
| コントロール パネル ホーム<br>インストールされた更新プログラムを<br>表示  | プログラムのアンインストールまたは変更<br>ブログラムをアンインストールするには、一覧からプログラムを選択し                     | して [アンインストール]、[変更]、または [修復] る                                                                                                    | クリックします。   |                  |             |                  |  |
| コントロール パネル ホーム<br>インストールされた更新プログラムを<br>表示  | プログラムのアンインストールまたは変更<br>プログラムをアンインストールするには、一覧からプログラムを選択し<br>整理 マ アンインストール 変更 | ノて [アンインストール]、[変更]、または [修復] る                                                                                                    | - クリックします。 |                  |             | ₿== <b>~ (</b> } |  |

## 資 Windows 8.1の場合

Microsoft .NET Framework 4.6 がインストールされているか確認する手順について説明します。 この手順は、管理者権限のあるアカウントで行ってください。

検索

rege

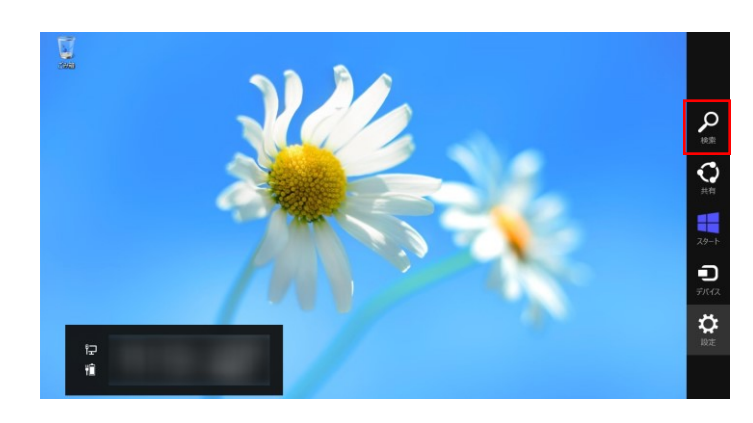

1940

1. 画面右上にカーソルをあわせ、チャームバー を表示し、[検索]をクリックします。

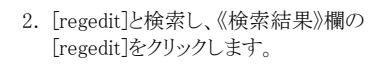

| ý l                                                                                                    |                                                                                                    |                                                                                   | レジストリ エディター                                                                                                    | 3 レジストリーエディターが起動すろので                                                                                         |
|----------------------------------------------------------------------------------------------------|----------------------------------------------------------------------------------------------------|-----------------------------------------------------------------------------------|----------------------------------------------------------------------------------------------------|----------------------------------------------------------------------------------------------------|
| >>**100*         SRECV(N)         >SRECV(N)         >SRECV(N)         SRECV(N)         SRECV(N)         S | NUJ(H)<br>조奇<br>예(反主)<br>제(日本)<br>제(日本)<br>((日本)<br>((日本)<br>((日a)<br>((日a)<br>(( | 福泉<br>REG_SZ<br>REG_DWORD<br>REG_DWORD<br>REG_SZ<br>REG_DWORD<br>REG_SZ<br>REG_SZ | データ<br>(他の設定なは、)<br>0x0000001 (1)<br>0x0000001 (2)<br>0x0000001 (2)<br>0x000001 (2)<br>0x000001 (2)<br>0x000001 (2)<br>0x000001 (2)<br>0x000001 (2)<br>0x000001 (2)<br>0x000001 (2)<br>0x000001 (2)<br>0x000001 (2)<br>0x000001 (2)<br>0x0000001 (2)<br>0x0000001 (2)<br>0x0000001 (2)<br>0x0000001 (2)<br>0x0000001 (2)<br>0x0000001 (2)<br>0x0000001 (2)<br>0x0000001 (2)<br>0x0000001 (2)<br>0x0000001 (2)<br>0x0000001 (2)<br>0x0000001 (2)<br>0x0000001 (2)<br>0x000000 (2)<br>0x000000 (2)<br>0x00000 (2)<br>0x0000000 (2)<br>0x000000000 (2)<br>0x0000000 (2)<br>0x000000 (2)<br>0x0000000 (2)<br>0x0000000 (2)<br>0x0000000 (2)<br>0x00000000000000000000000000000000000 | 左側のメニューより以下のサブキーを<br>表示します。<br>HKEY_LOCAL_MACHINE¥SOFTWARE<br>¥Microsoft¥NET Framework Setup<br>¥NDP¥v4¥Full |
|                                                                                                    |                                                                                                    |                                                                                   |                                                                                                    | 右側に表示される[Release]の《データ》欄を<br>確認します。括弧内の値が <b>393297</b> であれば<br>.NET Framework 4.6 がインストールされて<br>います。        |

#### 3. アンインストール手順

アンインストールを行う場合、下記ソフトウェアのアンインストールを個別に実行する必要があります。

- ・ 伝送請求 API ライブラリ
- ・ 署名・復号ツール (介護)
- Visual C++ 2012 (x86) Redistributable (%1)
- .NET Framework 4.6 (**※**1)(**※**2)
- ※1 伝送請求 API ライブラリ以外のアプリケーションが使用中の場合があるため、不明な場合はアン インストールしないでください。

 ※2 対象 OS が Microsoft® Windows® 10 の場合、Microsoft .NET Framework 4.6 が標準で インストールされているため、アンインストールすることはできません。
 対象 OS が Microsoft® Windows® 8.1 の場合、【プログラムと機能】画面を表示したあと、 《インストールされた更新プログラムを表示》をクリックし、表示された一覧より
 [Microsoft Windows (KB3045563)の更新プログラム]をアンインストールしてください。

アンインストールは通常のアプリケーションと同様に【プログラムと機能】画面から行ってください。 ※下記は Windows 10 の場合の画面イメージです。

| 👩 プログラムと機能              |                                                                                              |                       |            |            |                  | - 🗆 | ×   |  |  |
|-------------------------|----------------------------------------------------------------------------------------------|-----------------------|------------|------------|------------------|-----|-----|--|--|
| ← → י ז 🖬 אר-שאעב א     | レパネル → プログラム → プログラムと機能                                                                      |                       |            | <u>م</u> ق | プログラムと機能の検索      |     |     |  |  |
| コントロール パネル ホーム          | プログラムのアンインストールまたは変更                                                                          |                       |            |            |                  |     |     |  |  |
| インストールされた更新プログラムを<br>表示 | インストールされた更新プログラムを ブログラムをアンインストールするには、一覧からプログラムを選択して [アンインストール]、[変更]、または [修復] をクリックします。<br>表示 |                       |            |            |                  |     |     |  |  |
| Windows の機能の有効化または      |                                                                                              |                       |            |            |                  |     |     |  |  |
| 無効化                     | 整理 ▼ アンインストール 変更                                                                             |                       |            |            |                  |     | · 🕐 |  |  |
|                         | 名前 ^                                                                                         | 発行元                   | インストール日    | サイズ        | パージョン            |     |     |  |  |
|                         | Microsoft Office Professional Plus 2016                                                      | Microsoft Corporation | 2019/10/10 |            | 16.0.4266.1001   |     |     |  |  |
|                         | <ul> <li>Microsoft OneDrive</li> </ul>                                                       | Microsoft Corporation | 2020/02/04 | 136 MB     | 19.232.1124.0005 |     |     |  |  |
|                         | III Microsoft Visual C++ 2005 Redistributable                                                | Microsoft Corporation | 2019/10/09 | 5.06 MB    | 8.0.50727.42     |     |     |  |  |
|                         | I Microsoft Visual C++ 2005 Redistributable (x64)                                            | Microsoft Corporation | 2019/10/09 | 7.10 MB    | 8.0.50727.42     |     |     |  |  |
|                         | Microsoft Visual C++ 2008 Redistributable - x64 9.0.30729.6161                               | Microsoft Corporation | 2019/08/22 | 13.2 MB    | 9.0.30729.6161   |     |     |  |  |
|                         | Microsoft Visual C++ 2008 Redistributable - x86 9.0.30729.6161                               | Microsoft Corporation | 2019/08/22 | 10.1 MB    | 9.0.30729.6161   |     | _   |  |  |
|                         | Hicrosoft Visual C++ 2012 Redistributable (x86) - 11.0.61030                                 | Microsoft Corporation | 2019/10/21 | 17.3 MB    | 11.0.61030.0     |     |     |  |  |
|                         | Wicrosoft Visual C++ 2013 Redistributable (x64) - 12.0.30501                                 | Microsoft Corporation | 2019/08/22 | 20.5 MB    | 12.0.30501.0     |     | _   |  |  |
|                         | 👹 Microsoft Visual C++ 2013 Redistributable (x86) - 12.0.30501                               | Microsoft Corporation | 2019/08/22 | 17.1 MB    | 12.0.30501.0     |     |     |  |  |
|                         | Bicrosoft Visual C++ 2015-2019 Redistributable (x64) - 14.20.27508                           | Microsoft Corporation | 2019/11/29 | 23.1 MB    | 14.20.27508.1    |     |     |  |  |
|                         | Microsoft Visual C++ 2015-2019 Redistributable (x86) - 14 20 27508                           | Microsoft Corporation | 2019/11/29 | 20.1 MB    | 14 20 27508 1    |     | _   |  |  |
|                         | () 署名・復号ツール(介護)                                                                              | 国民健康保険中央会             | 2019/10/21 | 1.26 MB    |                  |     |     |  |  |
|                         | 個 伝送請求APIライブラリ                                                                               | 国民健康保険中央会             | 2019/10/21 | 1.08 MB    |                  |     |     |  |  |